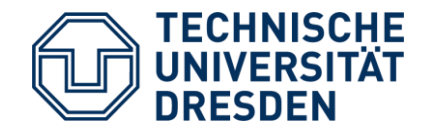

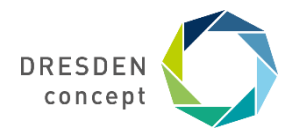

Zentrum für Lehrerbildung, Schul- und Berufsbildungsforschung Studienbüro Lehramt

# Anleitung für ein Abonnement des Studienbüro Lehramt-Kalenders im msx-Konto und im Outlook

THE ADDRESS OF A DATE OF ADDRESS AND ADDRESS AND ADDRESS AND ADDRESS ADDRESS ADDRE

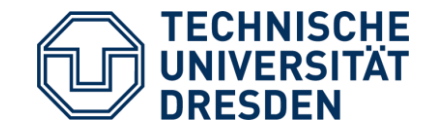

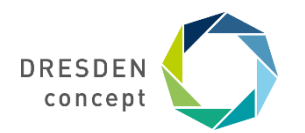

## Anleitung für ein Abonnement des Studienbüro Lehramt-Kalenders im msx-Konto

1. Geben Sie auf der Internetseite: <u>https://msx.tu-dresden.de</u> Ihre persönlichen ZIH-Login-Daten in den Felder Benutzername und Kennwort ein. Klicken Sie anschließend auf das Eingabefeld **Anmelden**.

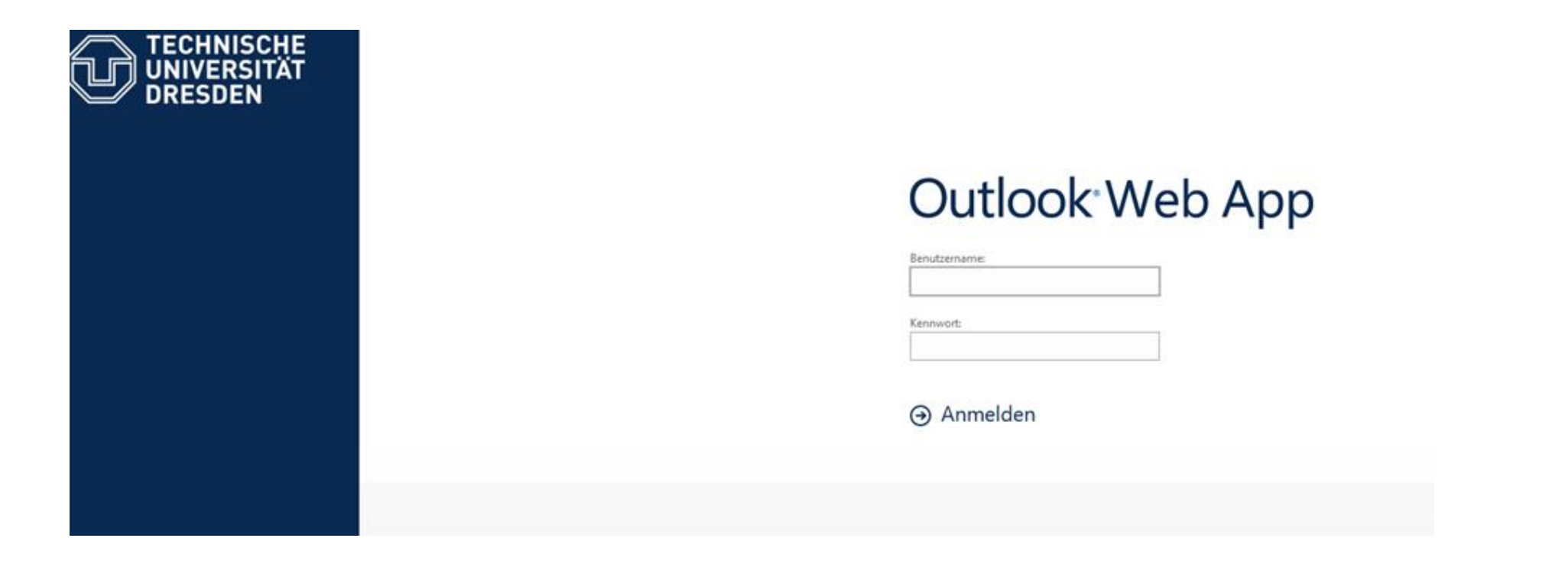

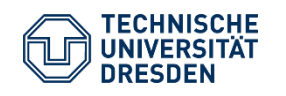

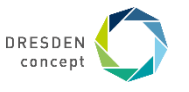

2. Klicken Sie auf das Symbol am linken oberen Bildschirmrand.

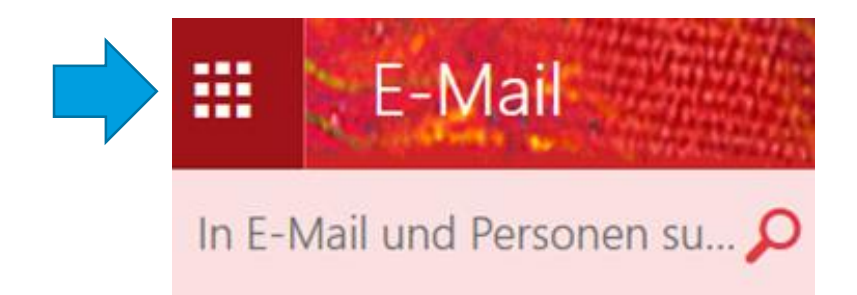

**3.** Danach öffnet sich ein Fenster, welches folgendermaßen aussieht:

4. Dort klicken Sie auf Feld "Kalender".

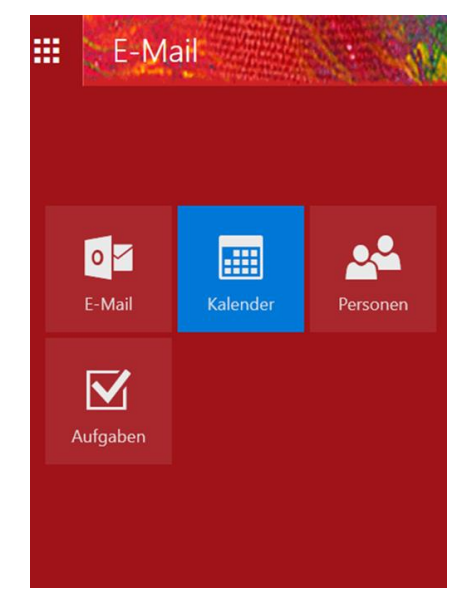

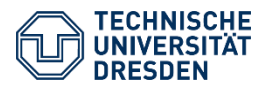

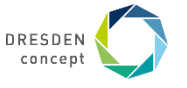

## 5. Im Anschluss öffnet sich ein neues Fenster, wo Sie auf "Kalender hinzufügen" klicken.

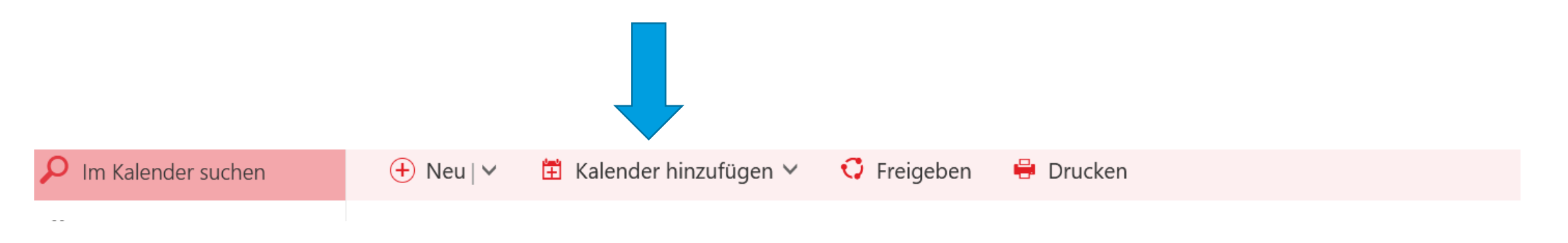

### 6. Als nächster Schritt wählen Sie "Aus dem Verzeichnis" mit einem Doppelklick aus.

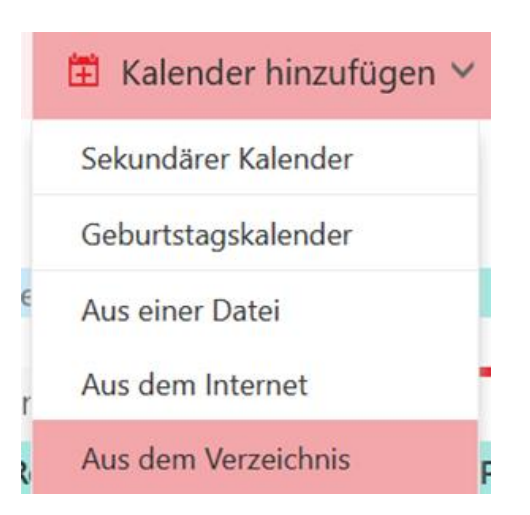

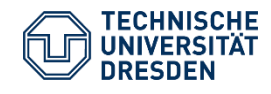

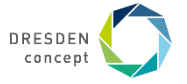

# 7. In dem Feld **"Aus dem Verzeichnis"** geben Sie bitte **"Termine\_Stubla"** ein und klicken anschließend auf **Öffnen**.

## Kalender öffnen

Aus dem Verzeichnis:

#### Internetkalender:

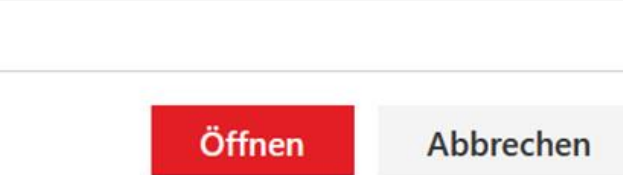

## Kalender öffnen

Aus dem Verzeichnis:

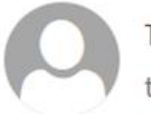

Termine\_Stubla termine\_stubla@mailbox.tu-dresden.de

#### Internetkalender:

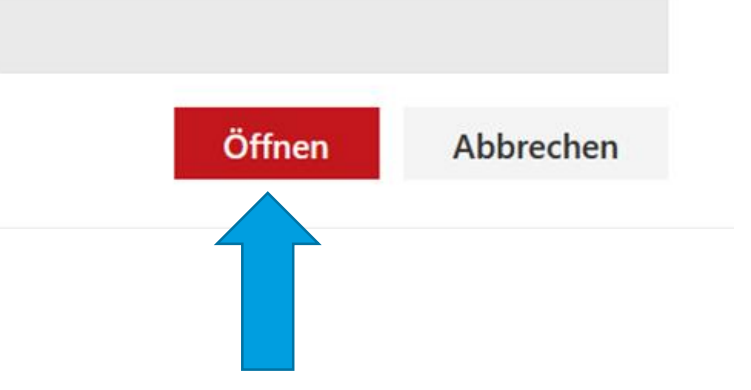

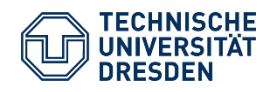

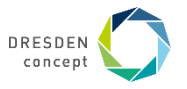

## Daraufhin erscheint der Kalender **"Termine\_Stubla".**

< > 31 Mai – 06 Juni, 2021 Y

#### Tag Arbeitswoche Woche Monat

#### Termine\_Stubla

|   | 31 Montag             | 1 Dienstag              | 2 Mittwoch               | 3 Donnerstag                           | 4 Freitag | 5 Samstag          | 6 Sonntag |
|---|-----------------------|-------------------------|--------------------------|----------------------------------------|-----------|--------------------|-----------|
|   | SPÜ: Reservierung der | SPÜ-Plätze im Praktiku  | msportal für das WiSe 21 | /22                                    |           |                    |           |
|   |                       |                         |                          |                                        |           |                    |           |
|   |                       |                         |                          |                                        |           | Beitrag            |           |
| 0 |                       |                         |                          |                                        |           | Uni-Tag Beitrag :  |           |
|   |                       |                         |                          |                                        |           | für<br>Studieni    |           |
| 1 |                       |                         |                          |                                        |           | Telefons Beitrag z |           |
|   |                       |                         |                          |                                        |           | Mitarbe            |           |
| 2 |                       |                         |                          |                                        |           |                    |           |
|   |                       |                         |                          |                                        |           |                    |           |
| 3 |                       | 2.<br>Ringveranstaltung |                          | Ringveranstaltung:<br>What the Stex? - |           |                    |           |
|   |                       | What the Stex?          |                          | Themenfindung                          |           |                    |           |

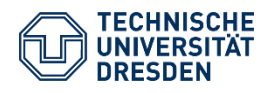

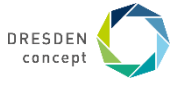

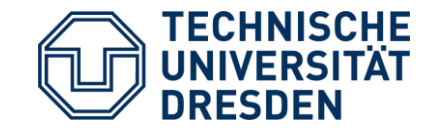

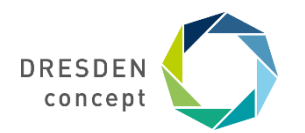

## Anleitung für ein Abonnement des Studienbüro Lehramt-Kalenders im Outlook

Um den zentralen Kalender **"Termine\_Stubla"** mit Termine für alle LA-Studierende im Outlook zu abonnieren, führen Sie bitte in Ihrem Outlook-Programm die folgenden Schritte durch.

### **Outlook:**

1. Kalender Ansicht öffnen (unten links am Bildschirmrand):

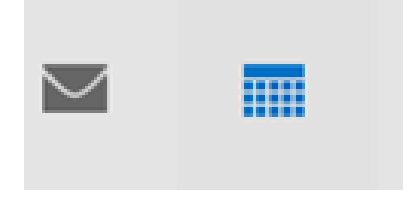

## 2. Kalender öffnen anklicken:

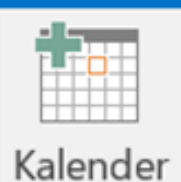

öffnen 🝷

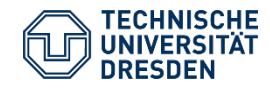

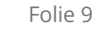

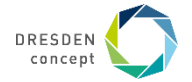

## 3. "Aus Adressbuch..." auswählen und dann öffnet sich ein neues Fenster namens "Globale Adressliste"

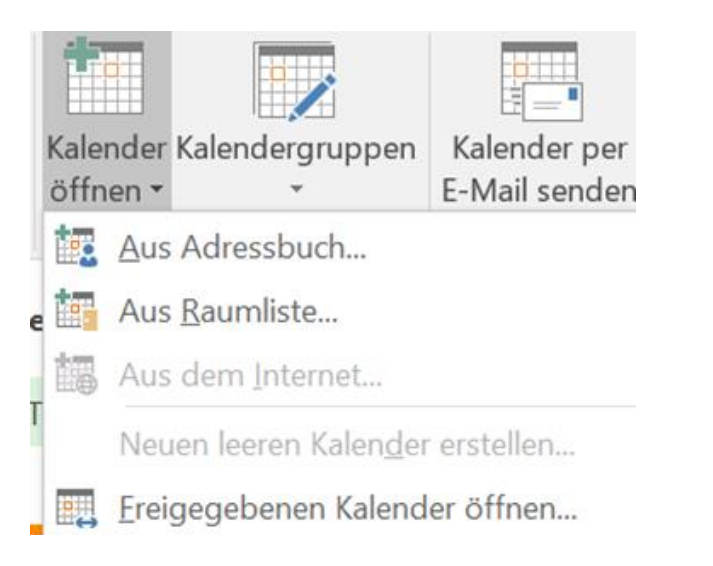

## 4. Im Suchfeld *Termine\_Stubla* eingeben und suchen:

| Namen a           | uswählen: Glob | ale Adressliste         |                     |  |
|-------------------|----------------|-------------------------|---------------------|--|
| Suchen:  Nur Name |                | O Mehr Spa <u>l</u> ten | A <u>d</u> ressbuch |  |
| termine_          | stubla         | <u>O</u> K              | Globale Adressliste |  |
| Name              |                | Po                      | Position            |  |
| 💄 Term            | ine_Stubla     |                         |                     |  |

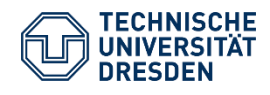

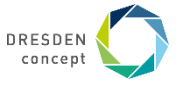

## 5. **Termine\_Stubla** Kalender auswählen und mit Doppelklick hinzufügen:

| Namen auswählen: Globale Adressliste |            |                         |            |                     |  |  |  |
|--------------------------------------|------------|-------------------------|------------|---------------------|--|--|--|
| Suchen:  Nur Name                    |            | O Mehr Spa <u>l</u> ten |            | A <u>d</u> ressbuch |  |  |  |
| termine_                             | stubla     |                         | <u>0</u> K | Globale Adressliste |  |  |  |
| Name                                 |            | Positi                  |            | tion                |  |  |  |
| 👗 Term                               | ine_Stubla |                         |            |                     |  |  |  |

## 6. Mit "OK" bestätigen und dann schließt sich das Fenster namens "Globale Adressliste".

| Kalender -> | Termine Stubla |    |
|-------------|----------------|----|
|             |                | OK |

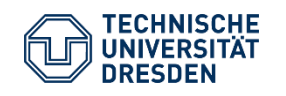

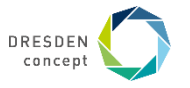

## 7. Termine\_Stubla wird unter "Freigegebene Kalender" angezeigt.

Haken setzen bei **Termine\_Stubla** -> danach werden der Kalender und die Termine angezeigt.

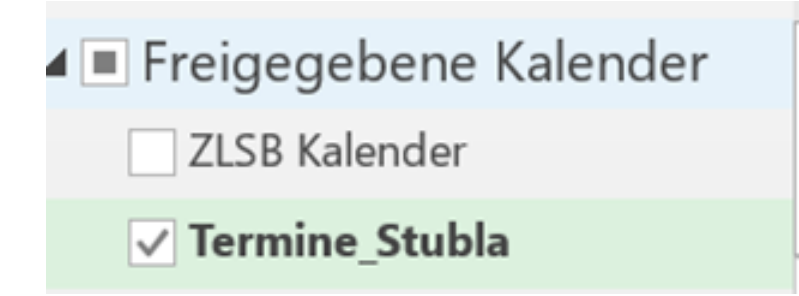

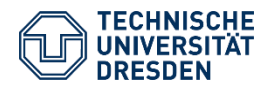

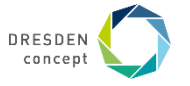

# Vielen Dank für Ihre Aufmerksamkeit.

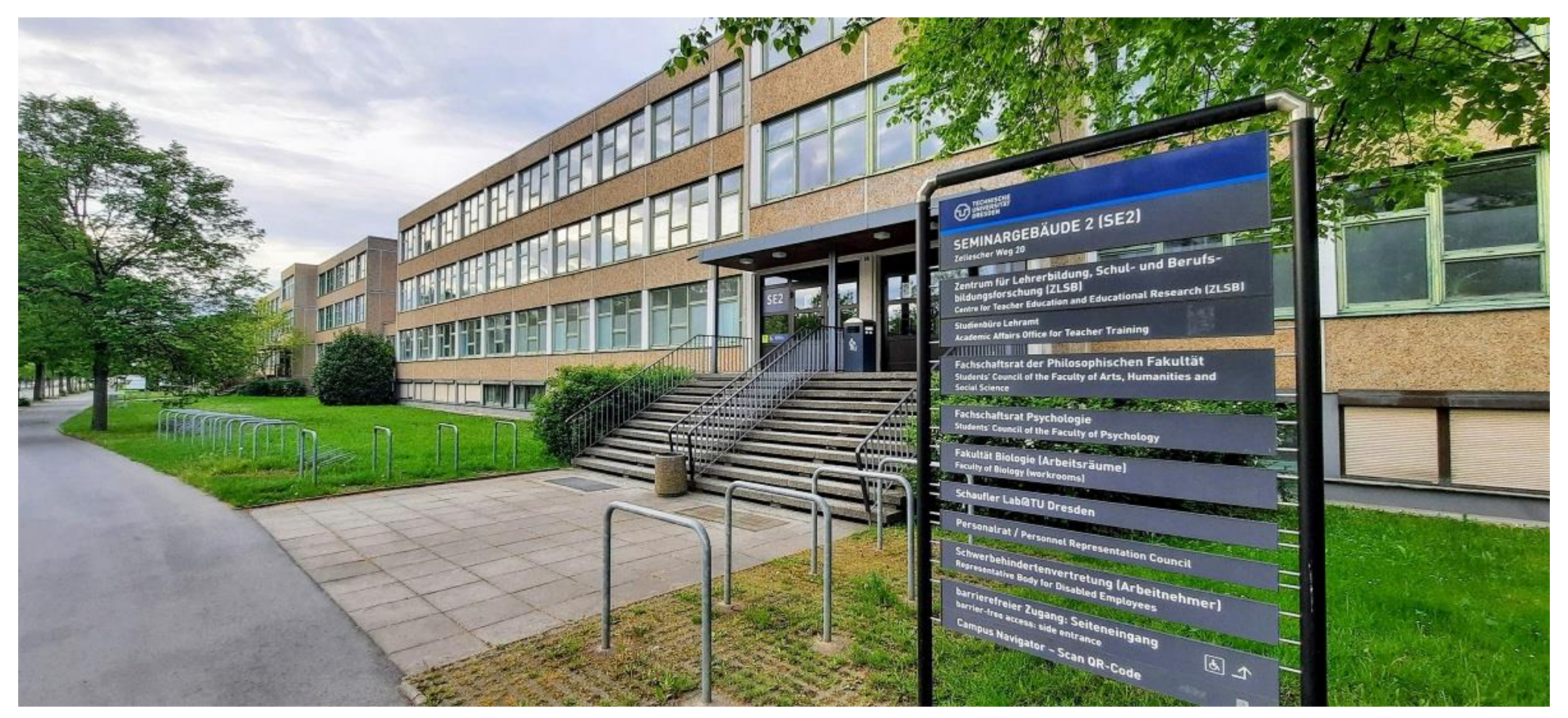

Urheber Studienbüro Lehramt

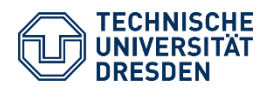

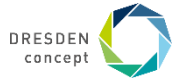